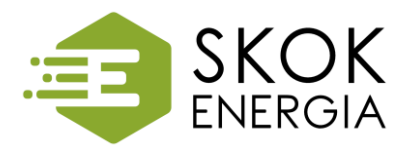

#### **ENERGIA**

### Instrukcja płatności w systemie PayByNet

1. Po zakupie towaru jako formę płatności wybieramy SKOK'i.

| Podsumowanie                                   |                     | Wybierz form          | ę płatności                     |                                 |                       |                      |
|------------------------------------------------|---------------------|-----------------------|---------------------------------|---------------------------------|-----------------------|----------------------|
| Nazwa odbiorcy:<br>Identyfikator<br>płatności: | Shop online         |                       |                                 |                                 |                       |                      |
| Ważność transakcji<br>wygasa:                  | 25-07-2020 10:27:17 | Bank Pekao            | PKO                             | inteligo                        | nest                  | © KASA<br>STEFCZYKA  |
| Prowizja KIR:                                  | PLN 0,00            |                       |                                 |                                 |                       |                      |
| Kwota płatności:                               | PLN 0,33            | plus&bank             | BNP PARIBAS                     | ING 🍌                           | ALIOR                 | citi handlowy        |
| Łącznie do zapłaty:                            | PLN 0,33            | Millennium            | Bank Nowy<br>BFG S.A.           | GETIN BANK                      | NOBLE BANK            | Hace 2<br>#Idea Bonk |
|                                                |                     | ING ಖ                 | m <mark>Bank</mark>             |                                 |                       |                      |
|                                                |                     | Banki<br>Spółdzielcze | sкок'і                          | ₩ISA (nemo-<br>★ Safer pay      |                       |                      |
|                                                |                     | Akceptuję Reg         | ulamin Usług <u>i</u> jednorazo | <u>wej płatności</u> z wykorzy: | staniem Systemu Payby | net.                 |
|                                                |                     | 2                     |                                 |                                 |                       |                      |

2. System przekieruje nas na stronę gdzie z listy Kas wybieramy SKOK Energia i naciskamy zapłać.

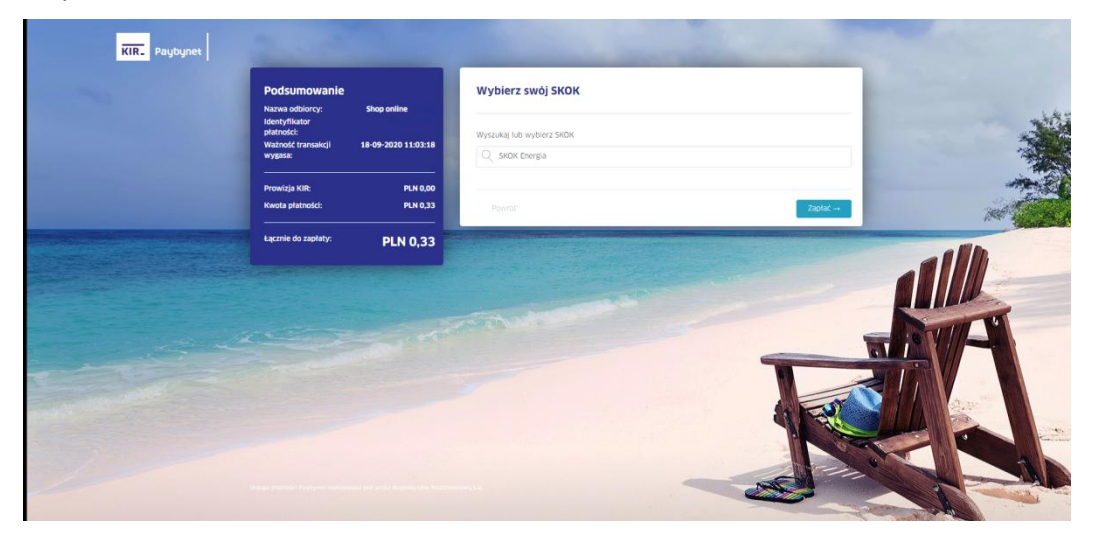

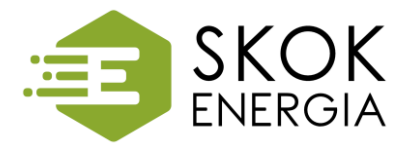

#### **ENERGIA**

3. W kolejnym etapie zostaniemy przekierowani do strony eSKOK, gdzie należy się zalogować.

| Сэкок                                                                                                    | Tele-skok: <b>801 803 800 / (58) 782 59 0</b><br>www. <b>eskok</b> .pl :                                                                                                    |
|----------------------------------------------------------------------------------------------------|----------------------------------------------------------------------------------------------------|
| REZPIECZEŃSTWO                                                                                                    |                                                                                                    |
| W celu zalogowania się w 1 kroku wpisz swój Login i kliknij przycisk <b>Dalej</b> , a w 2 kroku<br>Haslo do Serwisu internetowego, a następnie kliknij w przycisk <b>Zaloguj się</b> .<br>Pamiętaj o konieczności kończenia pracy w Serwisie internetowym poprzez kliknięcie<br>przycisku <b>Wyloguj</b> znajdującego się zawsze w prawym górnym rogu strony.<br>Przypominamy, że Operatorzy Tele-skok nigdy nie będą pytać o żadne z hasel za<br>pośrednictwem poczty elektronicznej.<br>Kliknięcie na ikonę zamkniętej klódki w obrębie przeglądarki, umożlwi sprawdzenie czy<br>certyfikat jest prawidłowo wystawiony dla adresu <b>eskok.pl</b> . | Krok 1: Login Krok 2: Haslo   Login Image: Compare the second second s |
| COMUNIKAT                                                                                                    |                                                                                                    |
| Podstawowe zasady bezpieczeństwa:                                                                                                    | Komputer i przeglądarki internetowe                                                                                                    |
| Dbaj o bezpieczeństwo swoich haseł i loginu - więcej informacji zamieściliśmy tutaj,<br>- Sprawdź czy adres strony logowania rozpoczyna się od przedrostka <b>https</b> oraz czy po<br>kliknięcu w kłódkę wyświetła się prawdłowa informacja o certyfikacie strony - więcej informacji<br>zamieściliśmy tutaj,<br>- Korzystaj z zalecanych ustawień przeglądarki internetowej - więcej informacji zamieściliśmy<br>tutaj,<br>- Worowadzaj ręcznie numery rachunków podczas wykonywania przelewów, a przed<br>autoryzacją hasłem jednorazowym weryfikuj ich prawidłowość.                                                                              | Do pracy z Serwisem internetowym usługi eSKOK, między innymi do prawidłowego wyświetlania<br>tekstu z obrazka zalecane jest korzystanie z systemu operacyjnego, kompatybilnego z jedną z<br>najpopularniejszych obecnie przeglądarek internetowych z włączoną obsługą JavaScript i<br>cookies:<br>- Chrome (w wersji 39.0 i nowszych),<br>- Internet Explorer (w wersji 11.0 i nowszych),<br>- Mozilia Firrek (w wersji 36.0 i nowszych),<br>- Opera (w wersji 34.0 i nowszych).                                                                                                    |
| Bezpieczne korzystanie z usługi eSKOK<br>Informujemy, że w celu korzystania z usługi eSKOK, nie jest wymagane instalowanie<br>na komputerach ani w telefonach komórkowych dodatkowego oprogramowania<br>lub certyfikatów. W sytuacji otrzymania takiego komunikatu prosimy o pilny kontakt<br>z Operatoram Tele-skok.                                                                                                    | Więcej informacji na temat przeglądarek oraz zasad użytkowania komputera zwiększające<br>bezpieczeństwo korzystania z usługi eSKOK zamieściliśmy tutaj.<br>Obsługa plików cookies                                                                                                    |
|                                                                                                    | Witryna używa plików cookies, które są zapisywane przez przeplądarkę internetową<br>Użytkownika. Więcej informacji na temat plików cookies oraz sposobu ich wykorzystania<br>zamieściliów tutaj.                                                                                                    |

4. Po zalogowaniu pojawi się strona, na której wybieramy z którego rachunku chcemy zapłacić. Następnie klikamy Dalej.

| Сэкок        |                                          |                                  |                               |                       |                   | wyłoguj                   |
|--------------|------------------------------------------|----------------------------------|-------------------------------|-----------------------|-------------------|---------------------------|
| N            | iumer członkowski:                       |                                  |                               |                       |                   |                           |
|              | SERWIS INTERNET                          | OWY (USŁUC                       | A BANKOWOŚCI ELEK             | TRONICZNEJ            | )                 |                           |
|              | Wykonaj ePłatność                        |                                  |                               |                       |                   |                           |
|              | Informacje o nadawcy                     |                                  |                               |                       |                   |                           |
|              | Z rachunku nadawcy                       |                                  | elKS PLUS -kap.roczna -       |                       |                   |                           |
|              | Dostępne środki                          |                                  | PLN                           |                       | _                 |                           |
|              | Kwota                                    |                                  | 0,33 PLN                      |                       |                   |                           |
|              | Prowizja za przelew                      |                                  | 0,00 PLN                      |                       |                   |                           |
|              | Prowizja KIR - usługa płatności PayByNet |                                  | 0,00 PLN                      |                       |                   |                           |
|              | Informacje o odbiorcy                    |                                  |                               |                       |                   |                           |
|              | Na rachunek odbiorcy                     |                                  | 77 1140 2004 0000 3702 7647   |                       |                   |                           |
|              | Nazwa odbiorcy                           |                                  | ShopOnline1 e-sklep<br>Polska |                       |                   |                           |
|              | Ulica, nr domu, nr mieszkania            |                                  |                               |                       |                   |                           |
|              | Miejscowość                              |                                  | Warszawa                      |                       |                   |                           |
|              | Kod pocztowy                             |                                  | 02-001                        |                       |                   |                           |
|              | Szczegóły płatności                      |                                  | Shop online                   |                       |                   |                           |
|              | Data realizacji przelewu                 |                                  | 21-09-2020                    |                       |                   |                           |
|              |                                          |                                  |                               |                       |                   |                           |
|              |                                          | Anuluj i wyl                     | oguj Dalej                    |                       |                   |                           |
|              |                                          |                                  |                               |                       |                   |                           |
|              |                                          |                                  |                               |                       |                   |                           |
| Pobierz Apli | Pobierz Aplikację mobilną                |                                  | ay 🗳 A                        | obierz w<br>App Store |                   | instrukcja<br>Użytkownika |
|              |                                          | Koresponde                       | ncja                          |                       | Obsługa telefonic | zna                       |
|              | SKOK                                     | SKOK Energia                     | Centrala                      |                       | 801 803 800*      |                           |
|              |                                          | Hamernicka 4/<br>Kod BIC (Swift) | 1, 26-900 Kozienice           |                       | 58 782 59 00*     | da oneratora              |
|              |                                          |                                  |                               |                       |                   |                           |

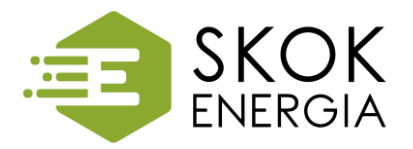

#### ENERGIA

5. Na następnej stronie sprawdzamy szczegóły płatności, jeśli wszystko jest w porządku klikamy Akceptuj.

|                                                                   | wykoad                                                                                                    |
|-------------------------------------------------------------------|----------------------------------------------------------------------------------------------------|
| SERWIS INTERNETO                                                  | WY (USŁUGA BANKOWOŚCI ELEKTRONICZNEJ)                                                                                                    |
| Wykonaj ePłatność                                                 |                                                                                                    |
| Informacje o nadawcy                                              |                                                                                                    |
| Z rachunku nadawcy<br>Nazwa i adres nadawcy                       | 24 7003 0006 0030                                                                                                    |
| Kivota<br>Prowizja                                                | 0,33 PLN<br>0,00 PLN                                                                                                    |
| Prowizja KIR - usługa płatności PayByNet<br>Informacje o odbiorcy | 0,00 PLN                                                                                                    |
| Na rachunek odbiorcy<br>Bank odbiorcy                             | 77 1140 2004 0000 3702 7647<br>mBank O.Bank,Detal.                                                                                                    |
| Ulica, nr domu, nr mieszkania                                     | Sidjo-imer esserp<br>Polska                                                                                                    |
| Miejscowość<br>Kod pocztowy<br>Szczegóły płatności                | Warszawa<br>02-001<br>Shop online                                                                                                    |
| Data realizacji przełewu                                          | 21-09-2020                                                                                                    |
|                                                                   | Anuluj i wyłoguj Acceptuj                                                                                                    |
| Poblerz Aplikację mobilną                                         | Possoz Play Play Play Postore Utytkownika ><br>Korespondencja Obskuga telefoniczna SOK Energia - Centrala<br>Hemericka 4/1,36:000 Kasience SB 10:00 SB 800°<br>SB 12 Kettyt MBPUPJP Postore SB 12 SB 90° |

6. Następnie podajemy kod SMS i ponownie klikamy Akceptuj.

| SERWIS INTERNETOWY                             | (USŁUGA BANKOWOŚCI ELEKTRON   | ICZNEJ)               |
|------------------------------------------------|-------------------------------|-----------------------|
| Wykonaj ePłatność                              |                               |                       |
| Informacje o nadawcy                           |                               |                       |
| Z rachunku nadawcy                             | 24 7003 0006 0030             |                       |
| Nazwa i adres nadawcy                          |                               |                       |
| Kwota                                          | 0.33 PI N                     |                       |
| Provizia                                       | 0.00 PLN                      |                       |
| Prowizja KIR - usługa platności PayByNet       | 0.00 PLN                      |                       |
| Informacie o odbiorcy                          |                               |                       |
| Na rachunek odbiorcy                           | 77 1140 2004 0000 3702 7647   |                       |
| Bank odbiorcy                                  | mBank O.Bank.Detal.           |                       |
| Nazwa odbiorcy                                 | ShopOnline1 e-sklep<br>Polska |                       |
| Ulica, nr domu, nr mieszkania                  |                               |                       |
| Miejscowość                                    | Warszawa                      |                       |
| Kod pocztowy                                   | 02-001                        |                       |
| Szczegóły płatności                            | Shop online                   |                       |
| Data realizacji przelewu                       | 21-09-2020                    |                       |
| PODAJ HASŁO SMS                                |                               | 🔲 Wyślij ponownie SMS |
| Pamiętaj, aby zweryfikować poprawność danych i | otrzymanych w SMS.            |                       |

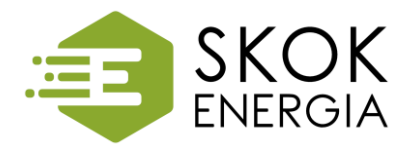

#### ENERGIA

7. Po potwierdzeniu płatności wyświetli się strona informująca o tym, że płatność została zrealizowana, a następnie zostaniemy przekierowani ponownie do strony sklepu.

| езкок   |                                                                                                    | wyloguj |
|---------|----------------------------------------------------------------------------------------------------|---------|
| ,       | SERWIS INTERNETOWY (USŁUGA BANKOWOŚCI ELEKTRONICZNEJ)                                              |         |
| $\odot$ | Twoja ePlatność została zrealizowana. Przejdź do sklepu aby uzyskać informację o swoim zamówieniu. |         |
|         | Zostariast automatycznie wyłogowany i przekiwnowany do sklapu ze:<br>k zek                         |         |
|         | Regional Swedic disastreps                                                                         |         |
|         |                                                                                                    |         |
|         |                                                                                                    |         |
|         |                                                                                                    |         |
|         |                                                                                                    |         |
|         |                                                                                                    |         |

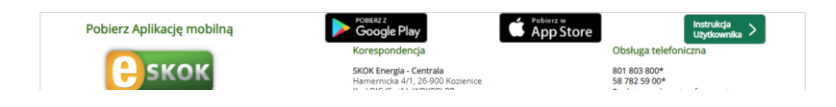